## Email Template - TEM Offer to install - Cisco Jabber Client (VOIP Soft Phone)

Look for a red & white we symbol, in the bottom right hand side of your taskbar. Clicking this icon should open the *IBM BigFix Support Center* window. The Jabber client installer should be staged there called **VOIP Soft Phone**.

| Search:           | Show Hidden Offers | Hide     | Accept |
|-------------------|--------------------|----------|--------|
| Title 1           |                    | Category |        |
| VOIP Soft Phone   |                    |          |        |
| Install Lato Font |                    |          |        |
| Install Box Sync  |                    |          |        |
| Install Box Drive |                    |          |        |
|                   |                    |          |        |

After selecting **VOIP Soft Phone**, click on "Accept":

Clicking that, should install the "Jabber client" automatically.

<u>Note:</u> It may take a several minutes to install. Click the **Progress tab** in the *IBM BigFix Support Center* window, to watch the installation progress.